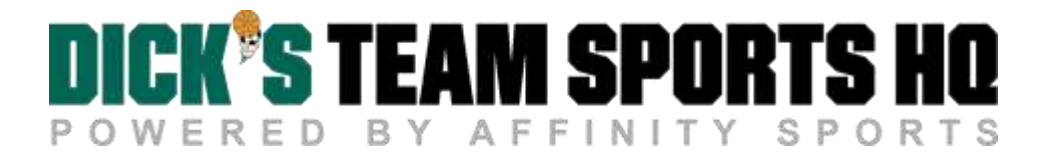

## **Player Online Registration - Empire Soccer League**

1. Click the "Here" or "Registration" button to get started:

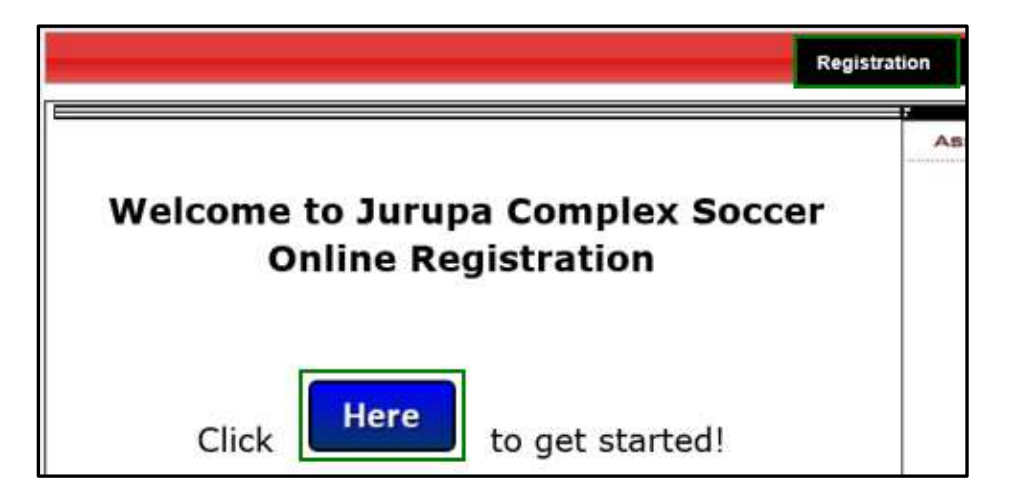

- 2. Select your season and team name from the dropdown menus.
- 3. If you are a returning user, please enteryour username and password and click Login to begin the registration process.
- 4. If you are a new user, please proceed to click Create a New Account.

| Select Team(s)                                                                                                    | Returning users please login.                          |
|----------------------------------------------------------------------------------------------------|--------------------------------------------------------|
| Select a season: *                                                                                                    | Remember to select a season and team before logging in |
| Spring 2019                                                                                                    | Enter Username*                                        |
| Select your primary team: * Select a team                                                                               | Enter Password*                                        |
|                                                                                                    | Forgot Username or Password?                           |
| If you also play on other teams, then choose your multirostering teams below<br>Click to Show Multirostering Teams<br>S | Login                                                  |
| * are required fields                                                                                                   | Don't have a username<br>Create an Account             |

Register members who will be participating this season by clicking Register as Player across from the their name.

| 1. Create Regi | stration >>               | 2. Accept ELA >>       | 3. Make Payment >> | 4. Print Form >> |
|----------------|---------------------------|------------------------|--------------------|------------------|
|                |                           |                        |                    |                  |
| logister Memb  | ore Mitto Mill Darticipal | e In This Season (Sn   | ing 2019 )         | 9                |
| register mento | cis who will raincipa     | ie in This ecosori (ep |                    |                  |
| Name           | ID Num                    | DOB                    | Registration       |                  |

- 5. Select a play level from the dropdown menu.
- 6. Once a playlevel is selected an application form will populate on the screen. Please fill out all required information as notated with a **red asterisk** \*. Required information could include photo, driver license, or other certificate uploads.
- 7. Be sure to scroll to the bottom of the application form and verify all information has been entered. Once complete, select Save.
- 8. Click Continue to advance to the next step.

| 1. Create R  | egistration >>     | Z. Acc           | ept ELA >>    | 3. M         | ake Payment >> |              | 4. Print | Form >> |
|--------------|--------------------|------------------|---------------|--------------|----------------|--------------|----------|---------|
|              |                    |                  |               |              |                |              |          |         |
| Register Me  | mbers Who Will I   | Participate In T | his Season (S | pring 2019 ) |                |              |          | 0       |
| Name         | 11                 | 0 Num            |               | DOB          |                | Registration |          |         |
| Henry Test   | 75                 | 915-825889       |               | 01/16/1991   |                | Registering  | Now      |         |
|              |                    |                  |               |              |                |              |          |         |
| .ist Of Regi | strations Just Cre | aled             |               |              |                |              |          | 6       |
| ist Of Regis | strations Just Cre | DOB              | PlayLevel     | AgeGroup     | Assignmen      | tCode        | RegType  | Remove  |

- 9. Check the I Accept box across from each ELA (Electronic Legal Agreement) and click Agree & Continue. [SCREENSHOT]
- 10. A list of fees associated with the registration will be displayed on the payment page. Choose a payment method and click Continue.

| аке     | e Payment                                |                                       |               |                         |  |
|---------|------------------------------------------|---------------------------------------|---------------|-------------------------|--|
|         | Product                                  | Promo Code Q                          | ty            | Price*Qty               |  |
| Urdered | ✓ Test Test, Registration Fee, UPSL, UPS | L                                     | 1             | 30.00                   |  |
| Rems    |                                          | 1 item(s) tota<br>Order To<br>Total D | ing:<br>otal: | 30.00<br>30.00<br>30.00 |  |
| ayn     | ment Method*                             |                                       |               |                         |  |

11. Enter in payment information for chosen method and click Continue.

Congratulations, registration is now complete! Use the buttons to save and print documents for your records. If you are unable to print forms at the end of the registration you can login to your My Account Portal and access the documents at any time.

|                           |                                  |                                   | Traducir en Español |
|---------------------------|----------------------------------|-----------------------------------|---------------------|
| 1. Create Registration >> | 2. Accept ELA >>                 | 3. Make Payment >>                | 4. Print Form >>    |
| rint Form                 |                                  |                                   |                     |
|                           | Congratulations, registr         | ation is now complete!            |                     |
| U                         | se the buttons below to save and | print documents for your records. |                     |
|                           | Print Receipts & Forms           | Print ELA                         |                     |
|                           | Log out and back to [M           | / Account Login] page             |                     |